# TUTORIAL DE USO DO **MURAL DE ESTÁGIOS** DA UFPR

Perfil: discente

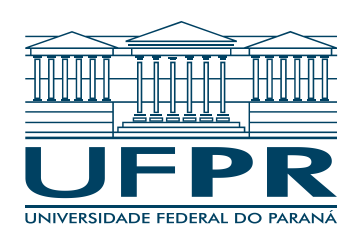

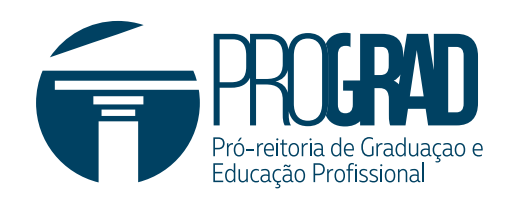

## O que é e como funciona:

O Mural de Estágios da UFPR é uma ferramenta criada pela PROGRAD e AGTIC para que empresas ofertem vagas de estágio não obrigatório e os estudantes de graduação acessem as informações sobre estas vagas.

#### 1. Acesso ao sistema

Para realizar seu acesso ao Mural de Estágios da UFPR conecte-se ao <u>https://sistemas.ufpr.br/</u> e localize o "Mural de Estágios da UFPR".

|                    | stágios Ir para Menu Ir para Conteúdo                                                                                                    | PORTAL DE<br>SISTEMAS    |       |       | D      | uiji  | sei!   | 8 | A | C | 4 |
|--------------------|----------------------------------------------------------------------------------------------------|--------------------------|-------|-------|--------|-------|--------|---|---|---|---|
|                    | ۵                                                                                                    |                          |       |       |        |       |        |   |   |   |   |
| 🖼 Visualizar Vagas | Bem Vindo!                                                                                                    |                          |       |       |        |       |        |   |   |   |   |
|                    | * Para visualizar as vagas disponíveis acesse a opção "Visualizar Vagas" no menu.<br>* Para se candidatar a uma vaga envie o seu currículo para o email de contato da empresa localizado no campo "F-mail·" |                          |       |       |        |       |        |   |   |   |   |
|                    | * Vagas ofertadas por agências de integração não possuem                                                                                                    | n os campos "Número", "L | ograd | ouro" | e "Cor | nplem | ento". |   |   |   |   |
|                    |                                                                                                    |                          |       |       |        |       |        |   |   |   |   |

#### 2. Visualização de vagas

Neste mural você poderá ver quais vagas estão sendo ofertadas para estudantes do seu curso específico ou para a área do seu curso. Como no exemplo da imagem abaixo:

| JFPR Mural de está | gios Ir para Menu Ir para Conteúdo | PORTAL DE SISTEMAS                                        | 🌒 💁 📫 sei! 🙁 🗚 🕓 🌡                                      |  |  |  |  |  |  |
|--------------------|------------------------------------|-----------------------------------------------------------|---------------------------------------------------------|--|--|--|--|--|--|
| ualizar Vagas      | Visualizar Vagas                   |                                                           |                                                         |  |  |  |  |  |  |
|                    | ID da Vaga:                        | Área:                                                     | Cursos Específicos [Clique no campo para listar todos]: |  |  |  |  |  |  |
|                    | 5                                  | Computação e Tecnologias da Informação e Comunicação (Tit | INFORMÁTICA BIOMÉDICA   Curitiba                        |  |  |  |  |  |  |
|                    | Valor da Bolsa:                    | Modalidade:                                               | Horário:                                                |  |  |  |  |  |  |
|                    | 4,444                              | PRESENCIAL                                                | Das 11:00 às 11:00 OU das 12:00 às 12:00                |  |  |  |  |  |  |
|                    | Número de Vagas:                   | Empresa:                                                  | E-mail:                                                 |  |  |  |  |  |  |
|                    | 4                                  | UFPR                                                      | @ufpr.br                                                |  |  |  |  |  |  |
|                    | Cidade:                            | Bairro:                                                   | Número:                                                 |  |  |  |  |  |  |
|                    | Curitiba                           | Santa Cândida                                             | 413                                                     |  |  |  |  |  |  |
|                    | Logradouro:                        | Complemento:                                              |                                                         |  |  |  |  |  |  |
|                    | Rua Doutor Álvaro Teixeira Pinto   | Endereço 2                                                |                                                         |  |  |  |  |  |  |
|                    | Beneficios:                        | Descrição das Atividades:                                 |                                                         |  |  |  |  |  |  |
|                    |                                    | A vaga é da área do TADS e                                | consta nos cursos específicos                           |  |  |  |  |  |  |
|                    |                                    |                                                           |                                                         |  |  |  |  |  |  |
|                    |                                    |                                                           |                                                         |  |  |  |  |  |  |
|                    |                                    | <i>B</i>                                                  |                                                         |  |  |  |  |  |  |
|                    |                                    |                                                           |                                                         |  |  |  |  |  |  |
|                    | Estado Atual:                      | Data do Estado Atual:                                     |                                                         |  |  |  |  |  |  |

Nessa tela o discente pode visualizar as vagas cuja área geral coincide com a área geral do seu curso e, caso haja curso específico, coincide com seu curso. Usando os botões "próximo" ou "anterior" localizado ao pé da página, o discente conseguirá verificar as novas vagas ou voltar para a vaga anterior.

### 3. Candidatar a uma vaga

Caso alguma vaga seja do seu interesse, o discente deve contatar a empresa enviando seu currículo e/ ou portfólio para o endereço registrado no campo "e-mail" e informar que visualizou a vaga ofertada por meio do Mural de Estágios da UFPR. Depois, é só aguardar o retorno do contratante.

**Em caso de dúvidas ou sugestões, contate-nos pelo e-mail!** E-mail: <u>estagio@ufpr.br</u>